## FY2022-23 Annual Planning NEW Nuventive Improve Training

JANUARY 14, 2022

#### Purpose of this meeting

To provide an overview of how to navigate the Nuventive Annual Planning module and copy annual plans from the Word Annual Planning worksheet into Nuventive.

#### Annual Planning Worksheet – for Divisions/Units

Purpose of this worksheet: To document annual plans so the annual plans are ready to input into <u>Nuventive</u>. For internal use only within the division to help with brainstorming and internal discussions. These completed worksheets do not need to be submitted to IRP. *Please refer to the Annual Planning Guide for more detailed guidance for developing goals, metrics, actions, and resources.* 

| Goal Title                                                  | Goal Description                                                                                                    | Metric                                                                                                    | Actions<br>(optional for Divisions)                                                                                                    |  |
|-------------------------------------------------------------|----------------------------------------------------------------------------------------------------|----------------------------------------------------------------------------------------------------|----------------------------------------------------------------------------------------------------|--|
| A short distinct one-line<br>summary to identify this goal. | A goal is a statement that describes the change<br>needed beyond the status quo for greater<br>efficiency, effectiveness, and impact. Goal<br>statements may start with verbs such as:<br>improve, increase, enhance, strengthen, grow,<br>etc. | How will we know when the goal has<br>been achieved? (either a quantitative<br>indicator and target or a qualitative<br>accomplishment statement) | Actions are tasks to complete in order to<br>achieve an objective (e.g., update<br>procedures, create templates, protocols,<br>guides, fundraise, develop training, etc.).<br>One goal can have one or more than one<br>action, although no more than three<br>actions are recommended. |  |
|                                                             |                                                                                                    |                                                                                                    |                                                                                                    |  |

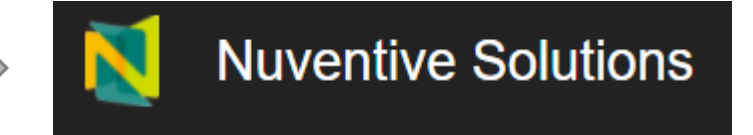

#### Timeline and Process to Date

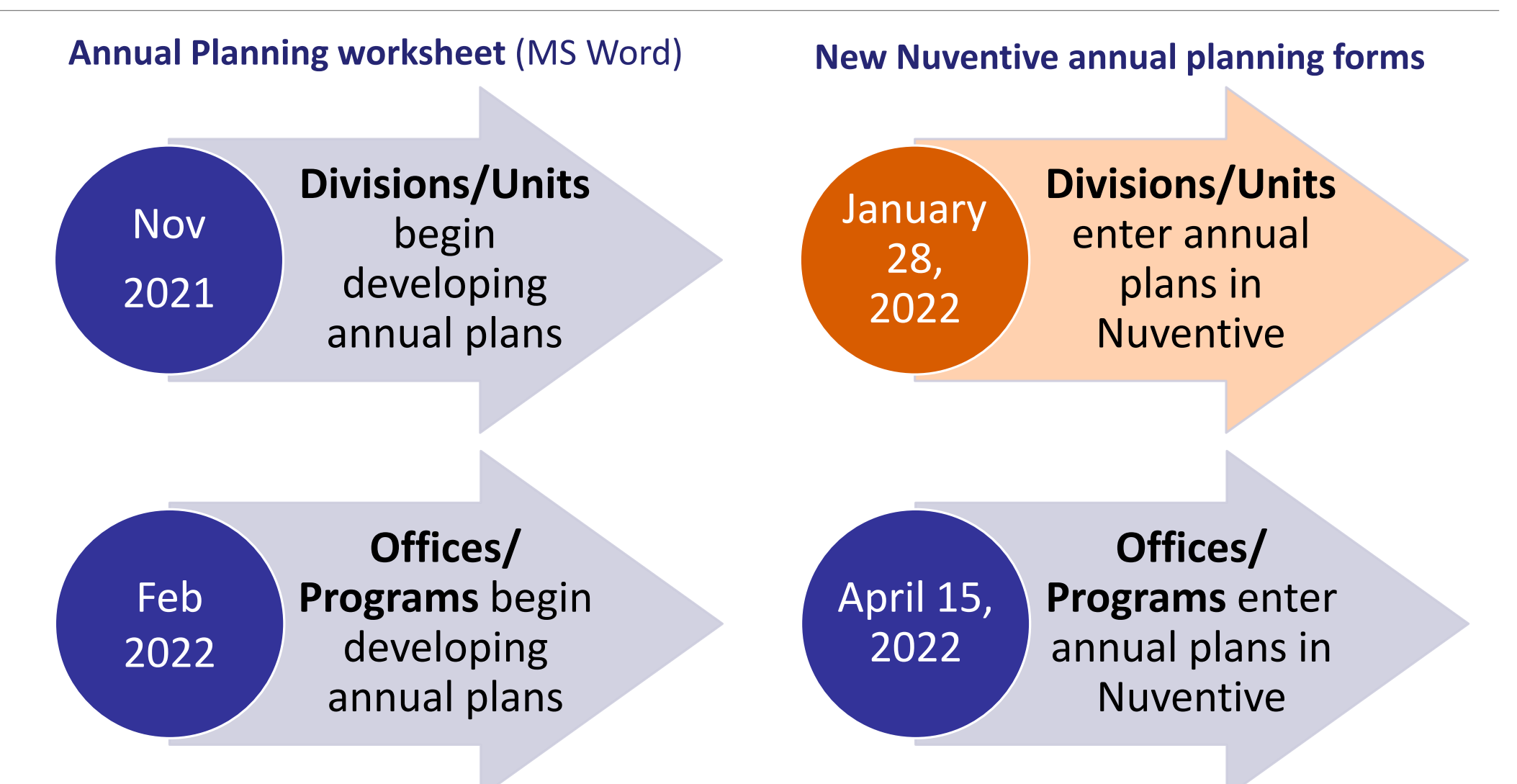

## Nuventive Access & Log-in

#### Logging in with URL

### https://solutions.nuventive.com/

| N | Nuventive Solutions | Sign in                                                |
|---|---------------------|--------------------------------------------------------|
|   | ΝΛΛΛ                | <b>system States of Sector</b><br>eve. Improve. Adapt. |
|   |                     |                                                        |

© 2020 - Nuventive, LLC - All rights reserved

Privacy Policy •

### Logging in through IRP website

The log-in link can also be found in the <u>IRP website</u>. Click on the Nuventive button below for quick access to the New Nuventive Improve link.

|            | Nuventive Access —                                                                                                    |
|------------|----------------------------------------------------------------------------------------------------|
|            | Nuventive is the online planning platform where annual goals, actions, metrics and resource requests are documented, mapped and tracked.                                                                                                    |
| Nuventive. | Goals should cascade first from the institution to all areas, then to all divisions/units, and finally to all offices/programs.<br>The relationships between these goals can be documented and mapped within Nuventive. Any new budget request can<br>also be documented in Nuventive and mapped to a goal to inform the review and approval of budget requests.                                                                         |
|            | For the 2021-22 annual planning and budgeting process, ECC introduced a new version of Nuventive. The<br>new <i>Nuventive Improve</i> platform will facilitate the tracking of goals, metrics, actions and the mapping of resource<br>requests to goals. This will allow greater transparency and alignment of the priorities across all ECC entities. It will also<br>more clearly connect the annual planning and budgeting processes. |
| Nuventive  | All areas will use new <i>Nuventive Improve</i> platform for the 2022-23 planning process which began in October 2021.                                                                                                    |
| View       | Link to NEW Nuventive/Tracdat (for plans prior to 2021)                                                                                                    |

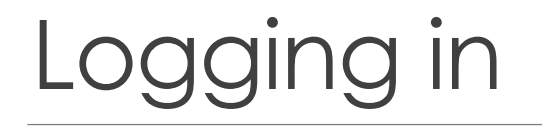

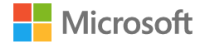

À

-----

#### **Pick an account**

gou@elcamino.edu

Use another account

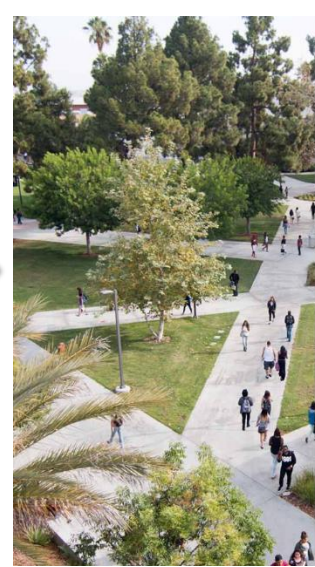

#### EL CAMINO COLLEGE Sign in with your ECC email account gou@elcamino.edu ..... Sign in Forgot My Password Change My Password What's My Username?

 Troubleshooting MyECC Login and password help

Chat with us Live

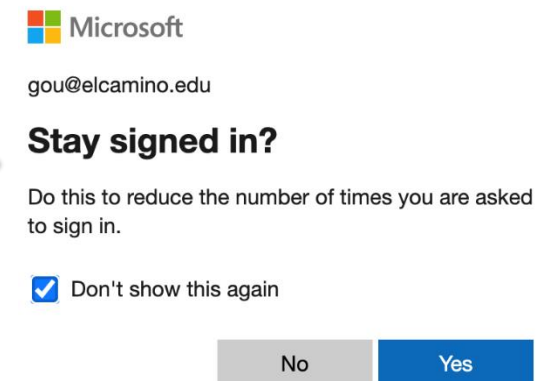

Yes

Select your division or program/office name by either typing in the name or by clicking the dropdown arrow to view the list.

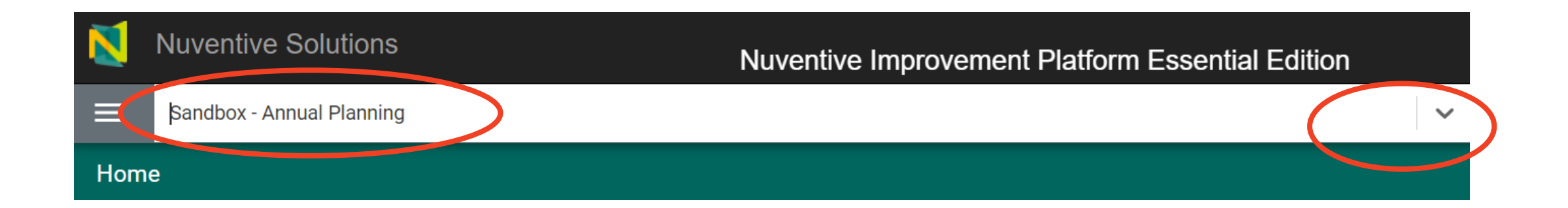

#### Nuventive Menu

Click on the hamburger to get to the Home screen and then click on Planning of Annual Goals to start entering your goal(s).

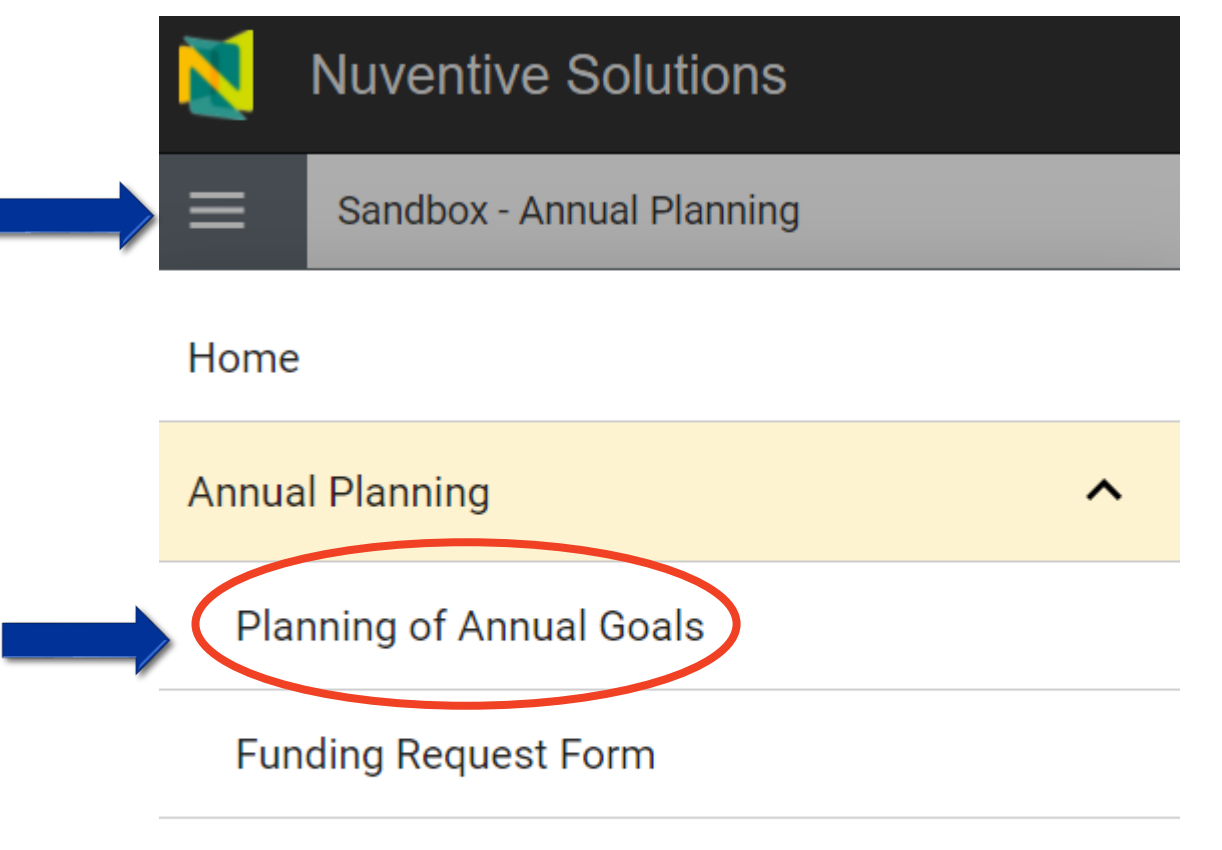

Mapping Funding Requests to Annual Goals

**Document Repository** 

#### Click 🕒 to add a goal.

| ≡            | Institutional Research and Plan                                    | nning                              |                     |                                     |                       | × 📃                                           |                         |                   |
|--------------|--------------------------------------------------------------------|------------------------------------|---------------------|-------------------------------------|-----------------------|-----------------------------------------------|-------------------------|-------------------|
| Annu         | al Planning                                                        |                                    |                     |                                     |                       |                                               |                         |                   |
| Annu         | al Planning                                                        |                                    |                     |                                     |                       |                                               |                         |                   |
| Q :          | Search by Keyword                                                  | Annual Goal Status<br>View All     | ~                   | Annual Planning Year(s)<br>View All | ~                     | Are additional funds nee<br>goal?<br>View All | ded to support this     | Showing<br>0 of 0 |
| Plea<br>Note | se complete the following form<br>e: * indicates a required field. | for each of your annual goals. Rei | fer to the Annual P | Planning Guide (document providec   | l on the right) to de | evelop new annual goals for y                 | our division/unit or of | fice/program. 🗙   |
|              |                                                                    | No Annual Goal                     | has/have been en    | itered. Please click the add button | + to create a         | a/n Annual Goal                               |                         |                   |

|       | Institutional Research and Planning            |
|-------|------------------------------------------------|
| Annu  | al Planning                                    |
| New / | Annual Goal                                    |
| •     | ANNUAL GOAL                                    |
| Ann   | ual Goal Title*                                |
| Ann   | ual Goal Description *                         |
| Ann   | ual Goal Status *                              |
| Ann   | ual Planning Year(s) *                         |
| lf ap | oplicable, how was this goal informed by data? |

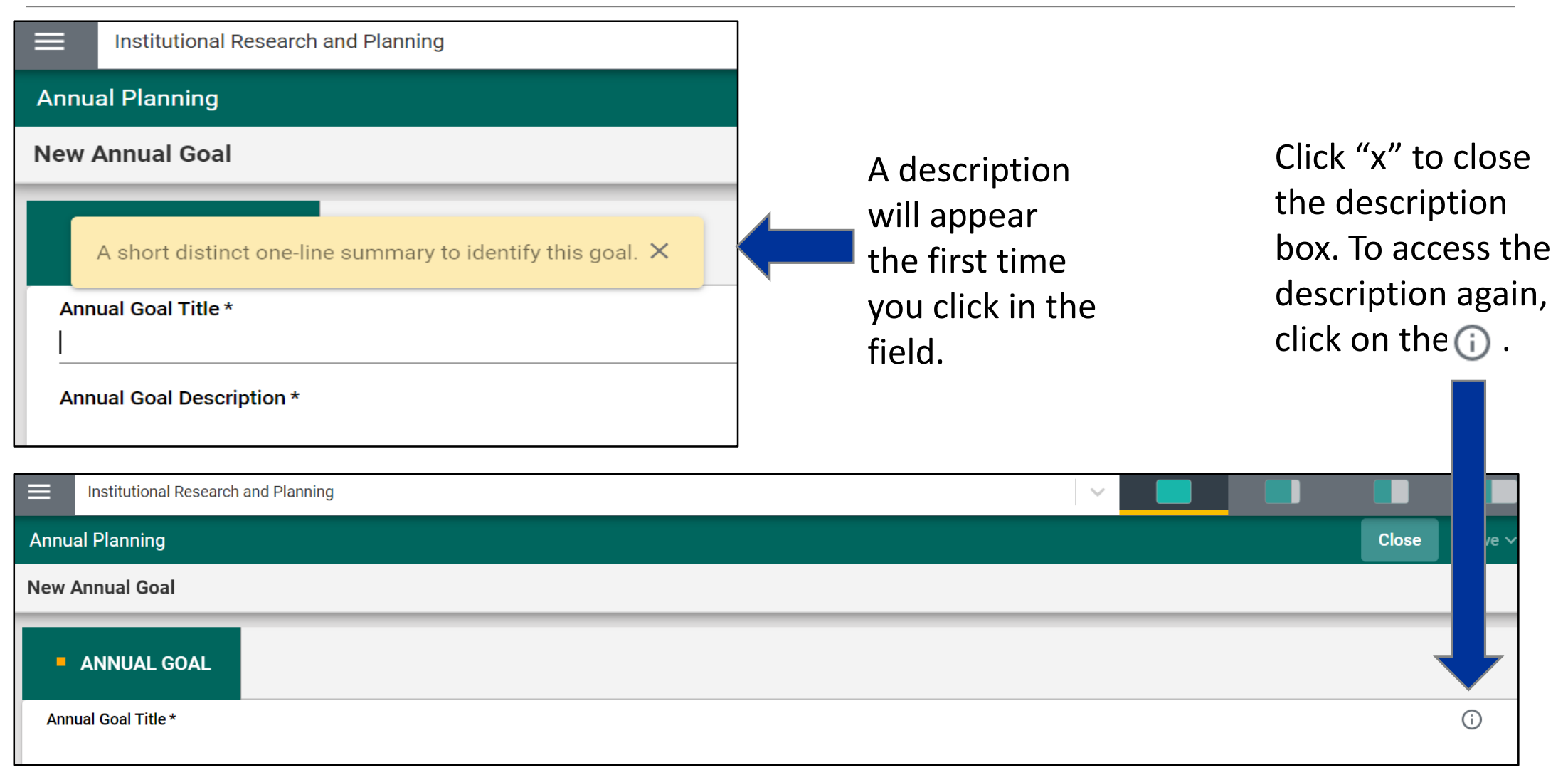

|       | Institutional Research and Planning            |   | Annual Plan – Wo                                         | rd worksheet                                                                                                    |
|-------|------------------------------------------------|---|----------------------------------------------------------|----------------------------------------------------------------------------------------------------|
| Annu  | al Planning                                    | 5 | Goal Title                                               | Goal Description                                                                                                    |
| New A | Annual Goal                                    |   | A short distinct one-line summary to reentify this goal. | A goal is a statement that describes the change<br>needed beyond the status auo for areater                                              |
| -     | ANNUAL GOAL                                    |   |                                                          | efficiency, effectiveness, and impact. Goal<br>statements may start with verbs such as:<br>improve, increase, enhance, strengthen, grow, |
| Ann   | ual Goal Title *                               |   |                                                          | etc.                                                                                                    |
| Ann   | ual Goal Description *                         |   |                                                          |                                                                                                    |
|       | ual Goal Status *                              |   | When entering                                            | g a new goal, select <b>ACTIVE</b>                                                                                                    |
|       |                                                |   | as the "Annual                                           | Goal Status".                                                                                                    |
| Ann   | ual Planning Year(s) *                         |   | Annual Plannin                                           | g Year = 2022-23                                                                                                    |
| lf ap | oplicable, how was this goal informed by data? |   | Optional for div<br>context to the p                     | <i>visions:</i> Helps provide<br>goal.                                                                                                   |

#### Annual Plan – Word worksheet

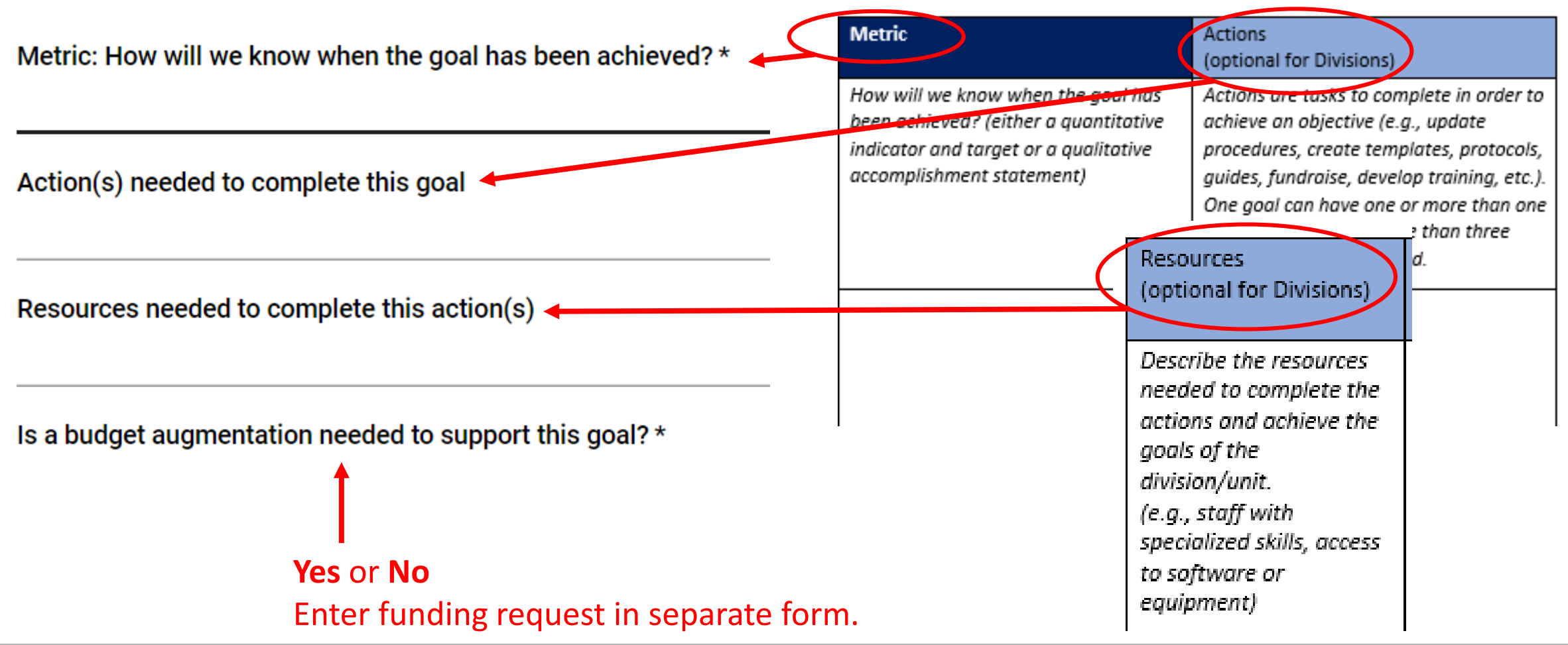

#### Reviewing Goals

#### As goals are entered:

- One "card" per goal
- Filters used to view goal cards and hide old cards.

| Annual Goal Status |   | Annual Planning Yea | ır(s)  | Is a budget augmenta  | tion needed |
|--------------------|---|---------------------|--------|-----------------------|-------------|
| View All           | ~ | View All            | $\sim$ | to support this goal? |             |
|                    |   |                     |        | View All              | $\sim$      |

## Adding & Attaching Documents (Document Repository)

#### Data and Documents on the Side Bar

Some data/documents are available on the side bar for you to use to support your annual planning goals. Click on viewing options to enlarge data/documents on the right side bar.

| nual Planning > Planning of Annual Goals           | Close | Save V |                                                                                                    |                                                                                                    |
|----------------------------------------------------|-------|--------|----------------------------------------------------------------------------------------------------|----------------------------------------------------------------------------------------------------|
| Minimize Withdrawals                               |       | ~      |                                                                                                    |                                                                                                    |
| ANNUAL GOAL                                        |       |        | End the earth of the set of the factors:<br>Magnetic first factors:<br>Magnetic first factors:<br>Magn | All SHEDVI Marses<br>Fell Iverse<br>Course Course League<br>Course Course League<br>To mar Data All No. 104                                                                                                    |
| Annual Goal Title *<br>Minimize Withdrawals        |       |        | <ul> <li>The mapping the following of the mapping of the mappi</li></ul>                                                                                                    | Produced And 15<br>Transport &<br>Reference and a stability of the second and the<br>Reference of the second and the<br>Reference of the second and the<br>Reference of the second and the second and the<br>Reference of the second and the second and the<br>Reference of the second and the second and the second and the<br>Reference of the second and the second and the second and the second and the second and the<br>Reference of the second and the second and the second a |
| Annual Goal Description *<br>Test Goal Description |       | _      | Dashboards for Annual Planning                                                                                                    | Student Serv                                                                                                    |
| Annual Goal Status *                               |       |        |                                                                                                    |                                                                                                    |
| Annual Planning Year(s) *                          |       |        | Fall 2021 Withdrawal<br>Survey: Results Preview                                                                                                    |                                                                                                    |
| 2022-2023 ×                                        | X V   |        | JECEWEET 2021                                                                                                    | 2022-23<br>COLLECT-WIDE                                                                                                    |

#### Data and Document

#### Download or print documents by clicking on the appropriate icons.

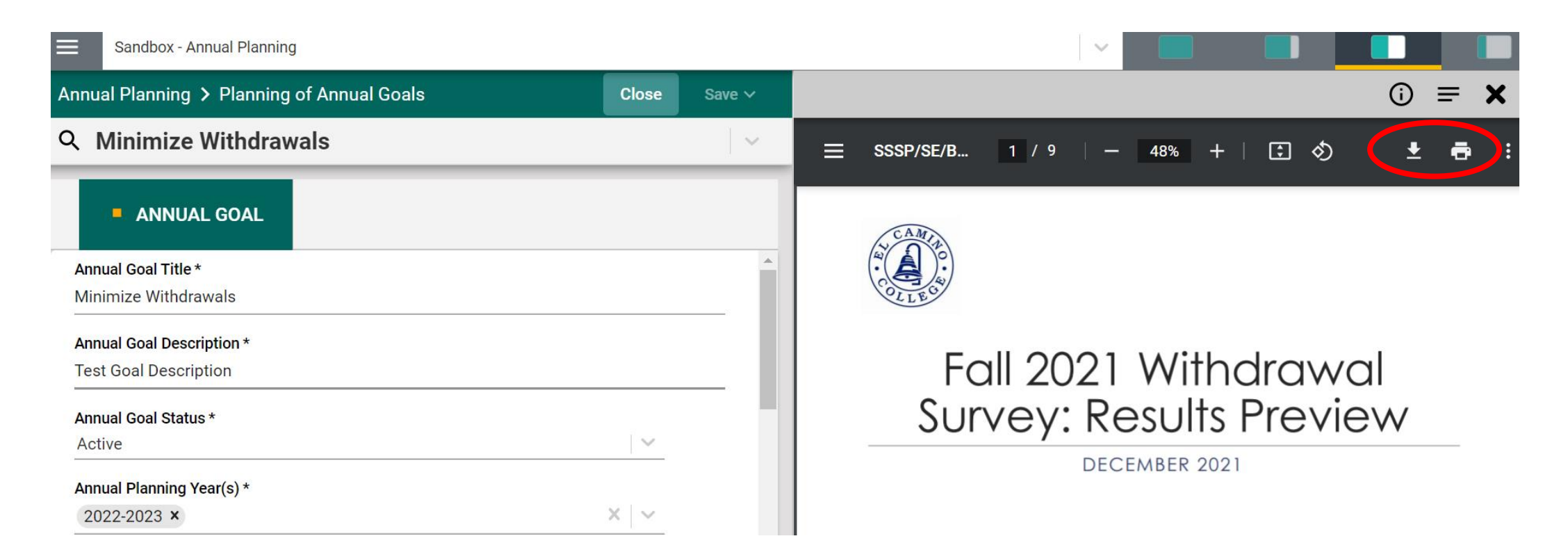

#### **Document Repository**

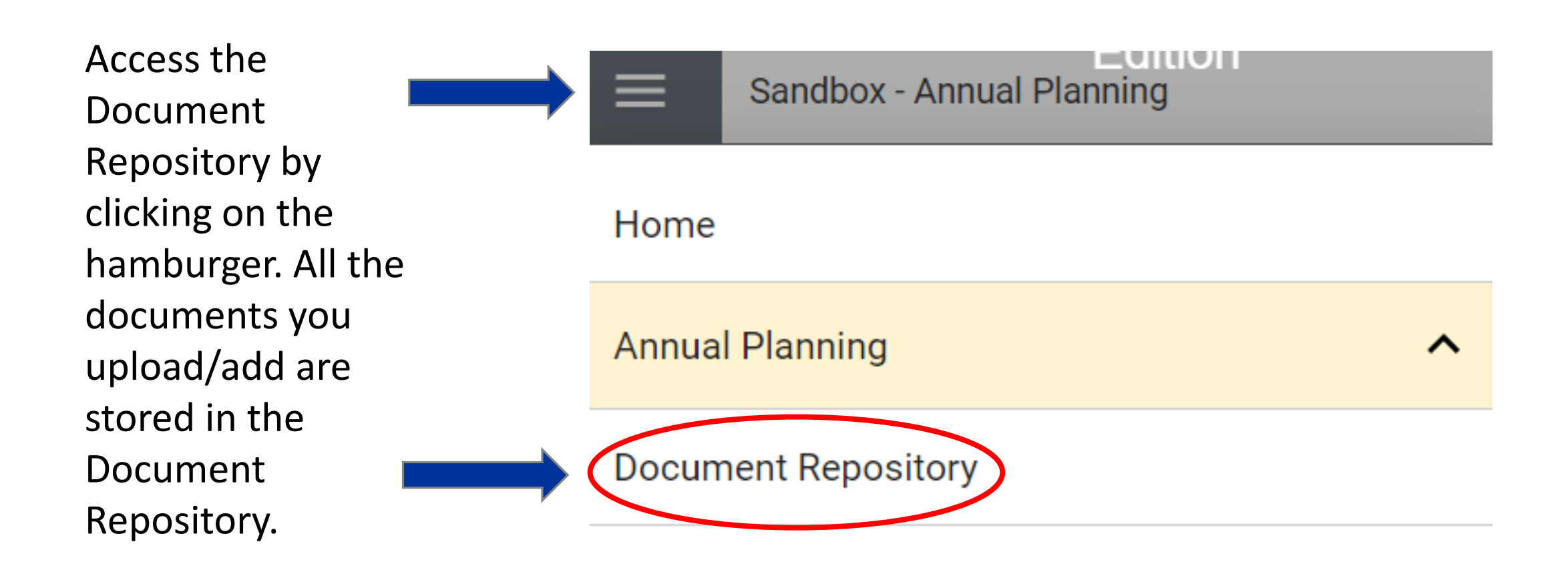

#### Document Repository: Creating Folders

As there is no drag and drop feature here, we highly recommend to create folders before adding in documents so you can add files to relevant folders before you attach the documents to the Planning of Annual Goals page(s)/card(s). Folders can be renamed, shared, and deleted.

|                   | Research and Planning    |           | ~      |       |   |  |
|-------------------|--------------------------|-----------|--------|-------|---|--|
| Document Reposi   | tory                     |           |        |       |   |  |
| Home > Institutio | onal Research and Planni | ing > Pla | nning  |       | ( |  |
| <b>D</b> 2022-23  | Annual Planning          |           | Rename |       |   |  |
| PDF Withdra       | wal Report_support goa   | <         | Share  | s.JPG |   |  |
|                   |                          | Ō         | Delete |       |   |  |

#### Document Repository: Adding Documents

Select the folder you would like to add the document(s), then click **[]** to add.

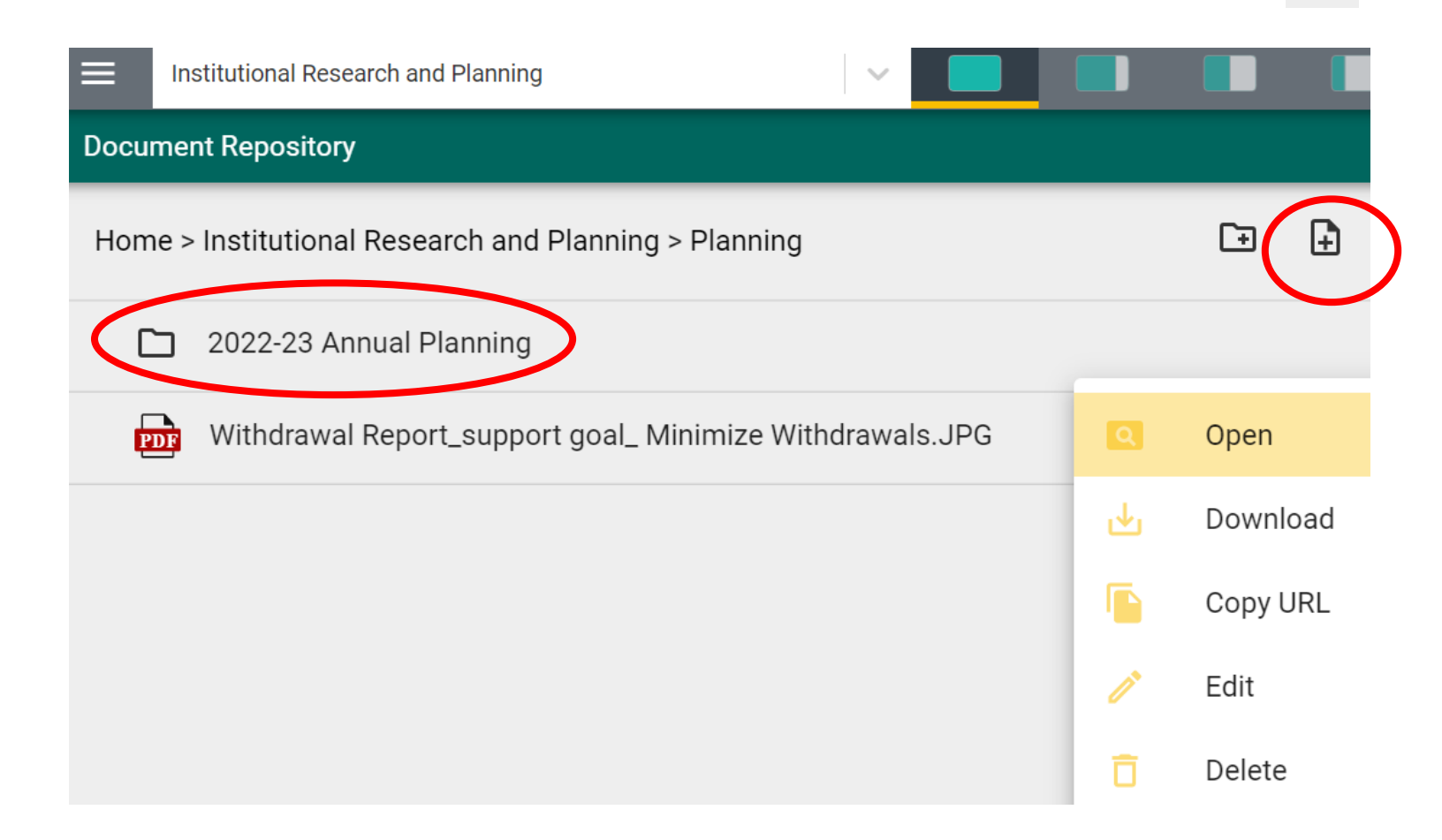

#### Document Repository: Adding Documents

Complete the information in this pop-up window. Add a document by choosing files from your computer or by inserting the Url. Click Save when done.

Add Document(s) to 2022-23 Annual Planning

| Choose Files No file chosen |       |             |
|-----------------------------|-------|-------------|
| Urls                        |       |             |
| Name *                      | Url * | Description |
|                             |       |             |
|                             |       |             |

SAVE

CANCEL X

#### Document Repository: Adding Documents

Click on the three dots to the right of a document to see a list of features.

| ■ Institutional Research and Planning     ✓      ■       |   |          |
|----------------------------------------------------------|---|----------|
| Document Repository                                      |   |          |
| Home > Institutional Research and Planning > Planning    |   | C= +     |
| 2022-23 Annual Planning                                  |   |          |
| Withdrawal Report_support goal_ Minimize Withdrawals.JPG | Q | Open     |
|                                                          | ৶ | Download |
|                                                          |   | Copy URL |
|                                                          | 1 | Edit     |
|                                                          | Ō | Delete   |

### Adding Documents in Planning of Annual Goals

Click on 🚹 to attach a document.

ANNUAL GOAL

Please attach any examples of data used to inform this goal here.

Document Name

**Document Description** 

Add

There are no documents attached

#### Adding Documents in Planning of Annual Goals

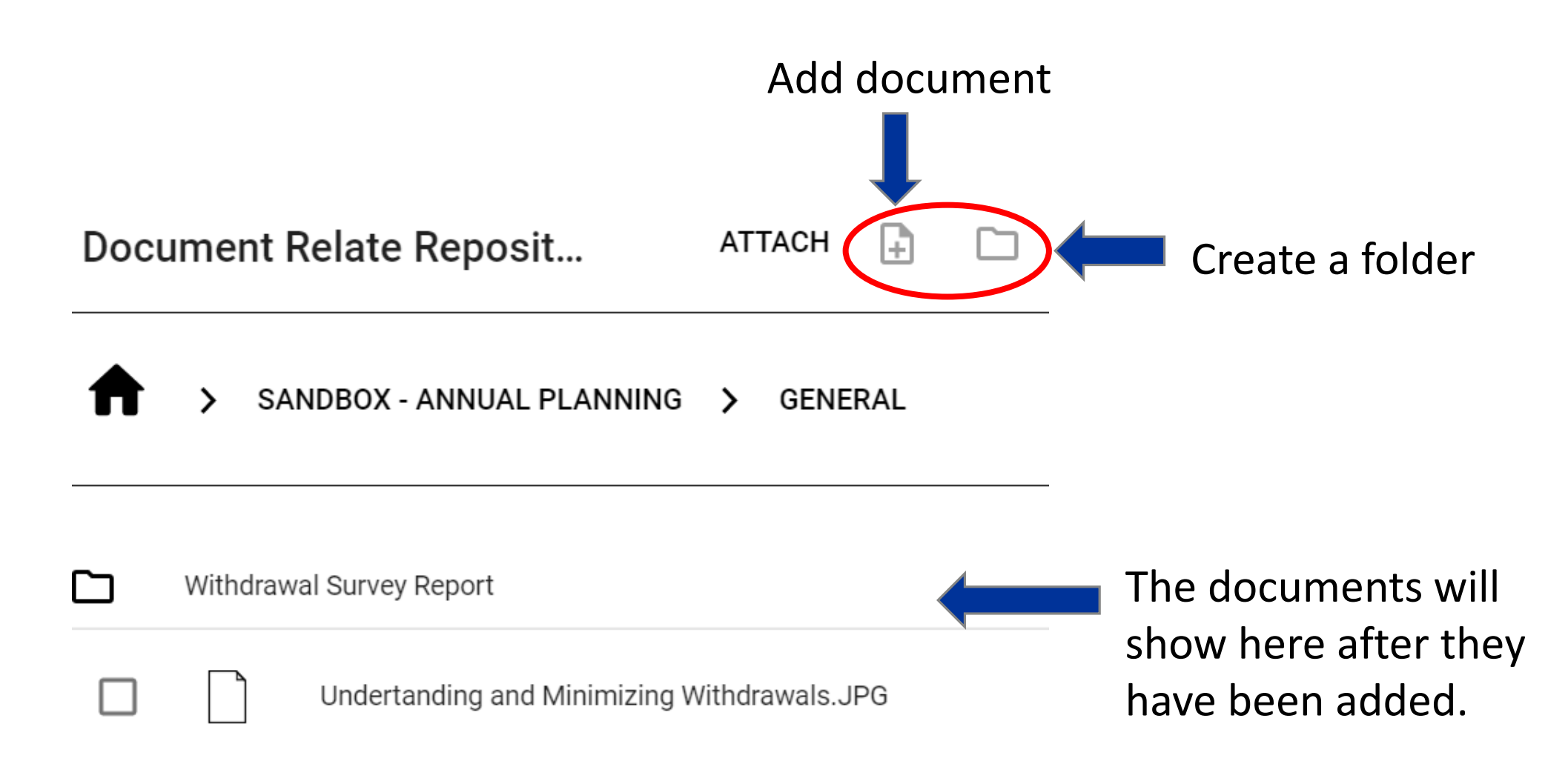

#### Attaching Documents in Planning of Annual Goals

After the document has been added, select the document by clicking on it (when selected, the document appears yellow with a check mark) and then click "ATTACH".

| Doc | ument Relate Repository                     |
|-----|---------------------------------------------|
| A   | SANDBOX - ANNUAL PLANNING > GENERAL         |
|     | Withdrawal Survey Report                    |
|     | Undertanding and Minimizing Withdrawals.JPG |

#### Attaching Documents in Planning of Annual Goals

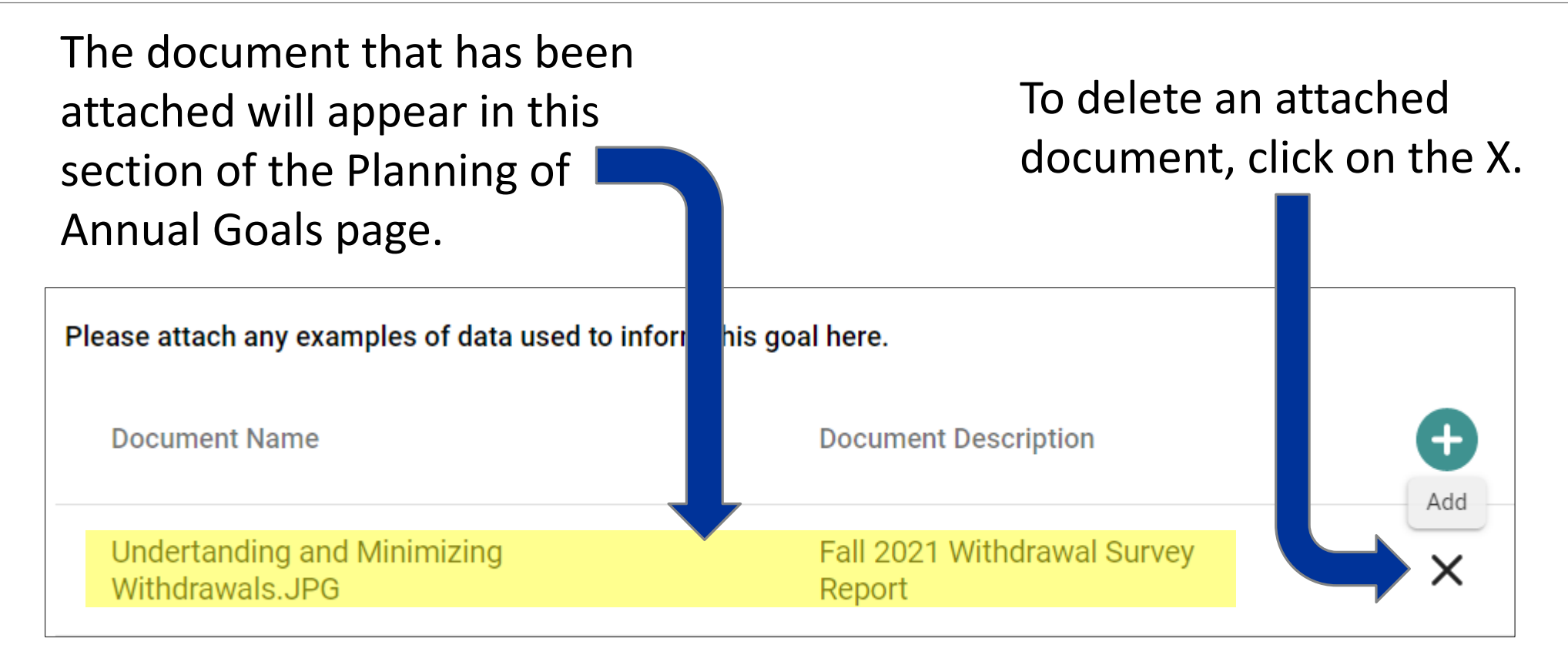

#### **Budget Augmentation**

If a budget augmentation (i.e., an increase to the current total annual budget) is needed to support this goal, please complete a "Funding Request" form."

#### Is a budget augmentation needed to support this goal? \*

Yes

If you select "yes" to the Budget Augmentation question, you will need to complete a Funding Request form.

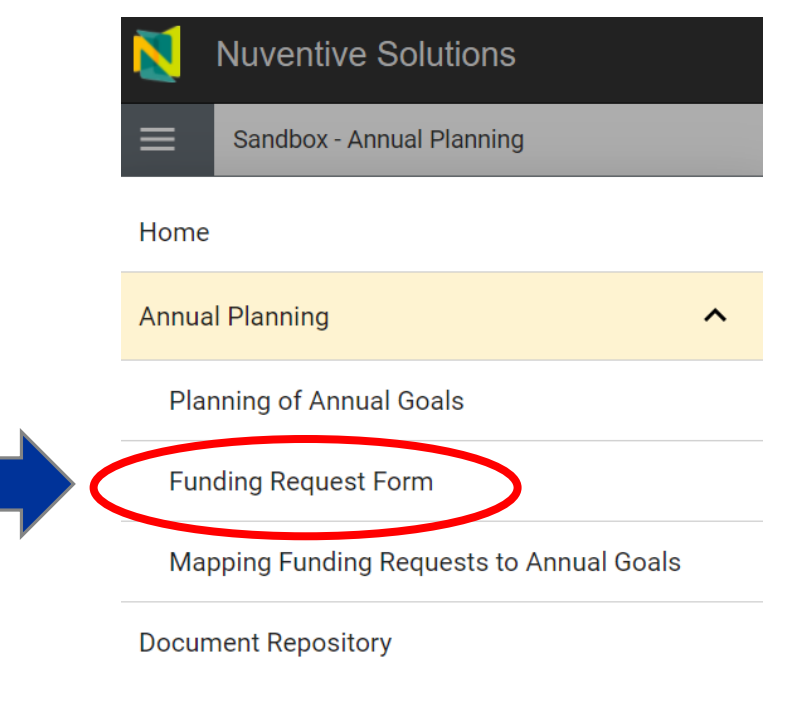

Be sure to save Planning of Annual Goals page first before you access the Funding Request Form.

## Saving Your Annual Plan

### Saving Goals

| New Annual Planning > Planning of Annual Goals     |   | Close    | Save    |
|----------------------------------------------------|---|----------|---------|
| 오 Test Goal                                        | 8 | Save & A | Add Nev |
| ANNUAL GOAL                                        | ÷ | Save & 0 | Close   |
| Annual Goal Title *<br>Test Goal                   |   |          |         |
| Annual Goal Description *<br>Test goal description |   |          |         |
| Annual Goal Status *<br>Active                     |   | $\sim$   | í       |
| Annual Planning Year(s) *<br>2022-2023 ×           |   | ×   ~    |         |

The Save function only works when all required fields (indicated with \*) have been completed. So be sure to complete all your fields, especially the required ones before saving.

### Saving Goals

| Nuventive Solutions                                                                      | 3                                         | Nuventive          | Improvement Platform Ess               | ential Editior     | Welcome, dha                                                   | ng@elcamir    | io.edu! S         |
|------------------------------------------------------------------------------------------|-------------------------------------------|--------------------|----------------------------------------|--------------------|----------------------------------------------------------------|---------------|-------------------|
| Sandbox - Annual Plannin                                                                 | g                                         |                    |                                        |                    |                                                                | coesefully in | serted            |
| Annual Planning > Planning                                                               | g of Annual Goals                         |                    |                                        |                    |                                                                |               |                   |
| Annual Planning                                                                          |                                           |                    |                                        |                    |                                                                |               | Ð                 |
| Q Search by Keyword                                                                      | Annual Goal Status<br>View All            | ~                  | Annual Planning Year(s)<br>2022-2023 x | ~                  | Is a budget augmentation needed support this goal?<br>View All | to<br>V       | Showing<br>4 of 4 |
| Please complete the following f<br>office/program.<br>Note: * indicates a required field | form for each of your annual goals.<br>d. | Refer to the Annua | l Planning Guide (document provide     | d on the right) to | develop new annual goals for your divis                        | ion/unit or   |                   |
|                                                                                          |                                           |                    |                                        |                    |                                                                |               |                   |

| Annu | ual Planning                            |                                                  |   | •                               |
|------|-----------------------------------------|--------------------------------------------------|---|---------------------------------|
| Ann  | ual Planning > Planning of Annual Goals |                                                  |   |                                 |
|      | Sandbox - Annual Planning               |                                                  | ~ | Objective successfully updated. |
|      | Nuventive Solutions                     | Nuventive Improvement Platform Essential Edition |   | Welcome, dhong@elcamino.edu! S  |

#### Do you need to complete a Funding Request Form?

You will only need to complete a Funding Request form if you select "yes" to the budget augmentation question in the Planning of Annual Goals.

R If a budget augmentation (i.e., an increase to the current total annual budget) is needed to support this
 T goal, please complete a "Funding Request" form."

Is a budget augmentation needed to support this goal? \*

 $\sim$ 

Yes

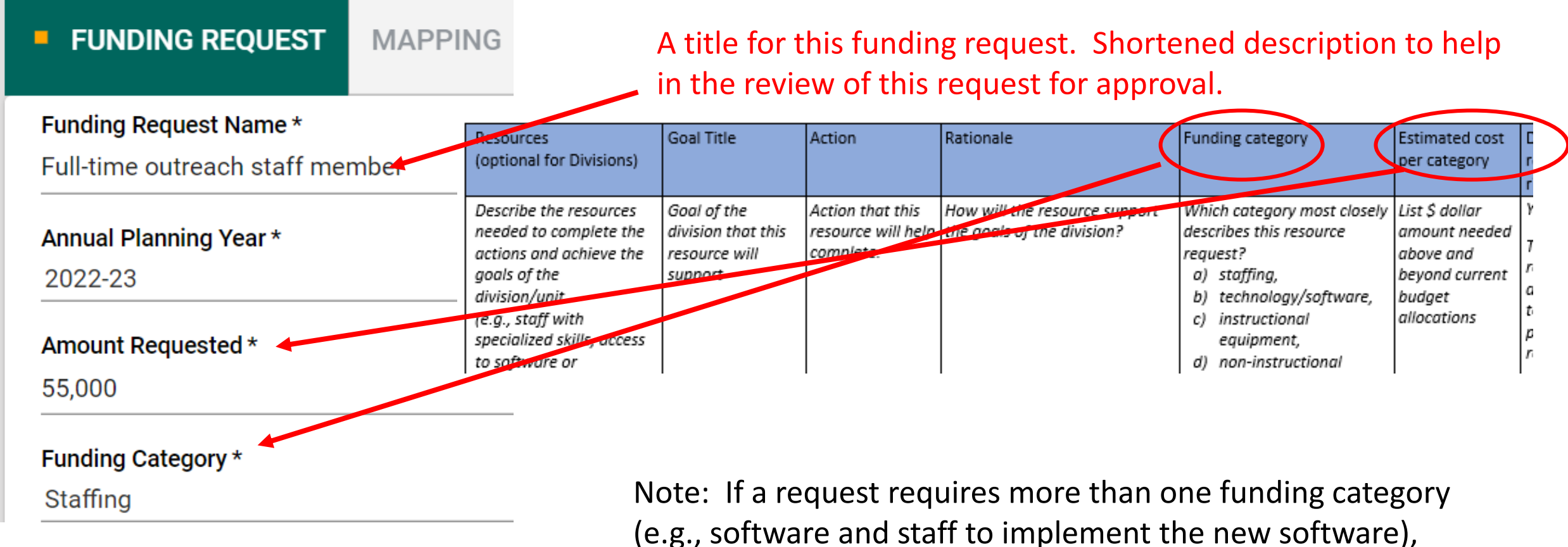

please complete one form for each funding category.

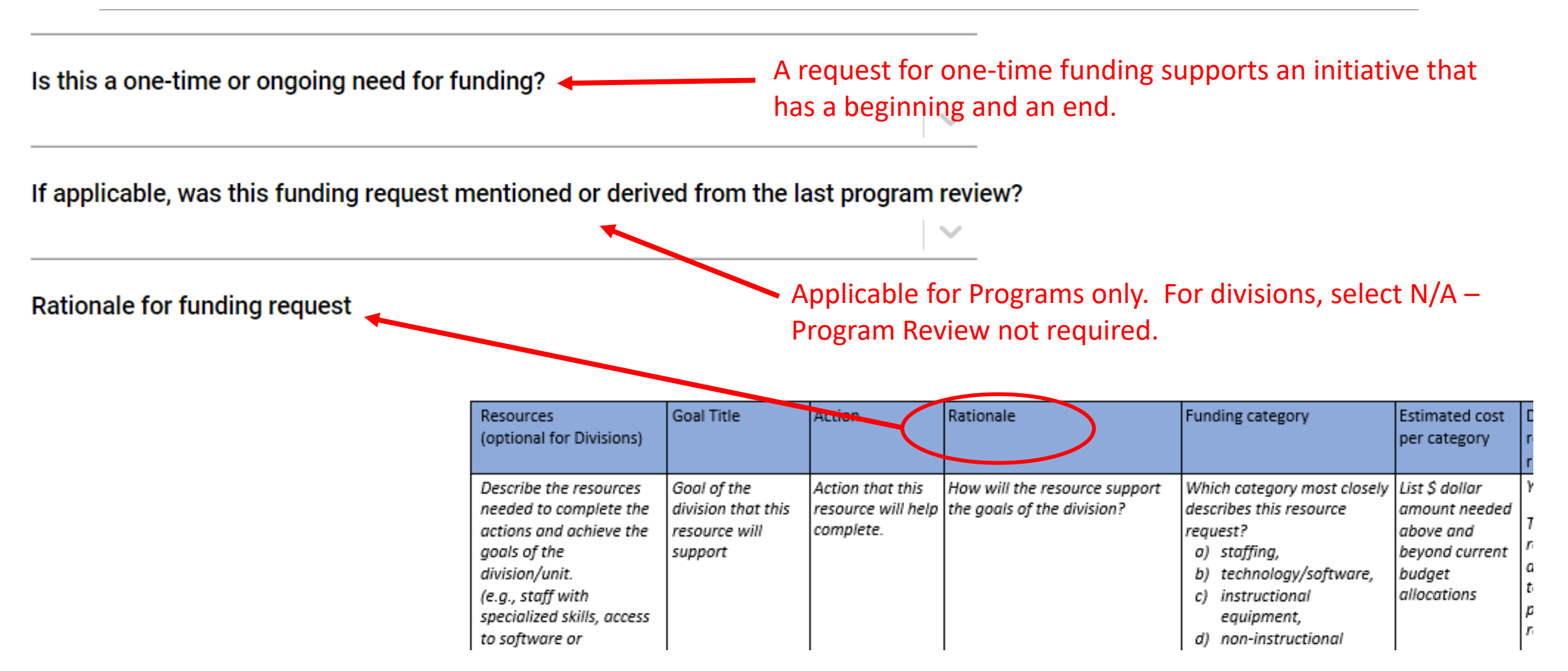

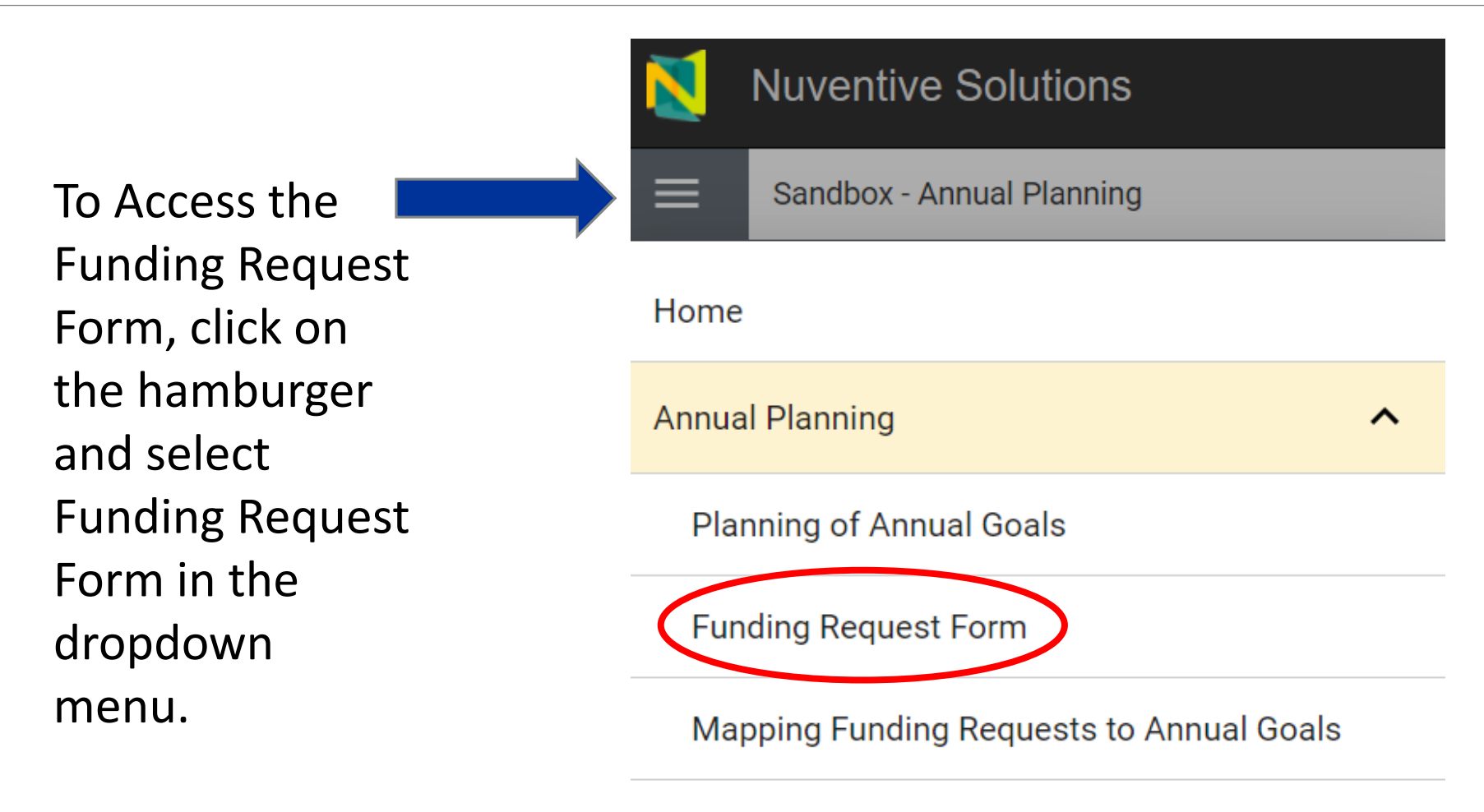

**Document Repository** 

| Annual Planning > Funding Request Form                 | Close Save ∽   |
|--------------------------------------------------------|----------------|
| <b>९ Outreach staff member</b>                         | Save & Add New |
| FUNDING REQUEST MAPPING                                | ← Save & Close |
| Funding Request Name * Full-time outreach staff member | ~              |
| Annual Planning Year *                                 |                |
| 2022-23 Amount Requested *                             |                |
| 55,000                                                 |                |
| Funding Category *                                     |                |
| Staffing                                               | $\sim$         |

#### Funding Request Form: Amount Requested

Note to enter *numbers only* for the Amount Requested.

#### FUNDING REQUEST MAPPING Funding Request Name \* Test Goal 1 Funding: New Staff А Please enter numbers only - no text. X Amount Requested \* 65,000

Complete the funding request form. Keep the "For Manager Use Only" section blank.

|       | Sandbox - Annual Planr    | ning          |   | ~ |        |
|-------|---------------------------|---------------|---|---|--------|
| Annu  | al Planning > Fundin      | g Request For | m |   |        |
| lew l | Funding Request           |               |   |   |        |
| • F   | UNDING REQUEST            | MAPPING       |   |   |        |
|       |                           |               |   |   | $\vee$ |
| Rati  | onale for funding reques  | t             |   |   |        |
| For I | Manager Use Only          | >             |   |   |        |
| Fun   | ding request approved     |               |   |   |        |
| Fun   | ding request review – cor | nments        |   |   |        |

#### Reviewing Funding Requests

As funding requests are entered:

- One "card" per funding request
- Filters used to view funding request cards and hide old cards.

| Funding Category |   | Annual Planning Year |   | Funding request approved |        |
|------------------|---|----------------------|---|--------------------------|--------|
| View All         | ~ | View All             | ~ | View All                 | $\sim$ |
|                  |   |                      |   |                          |        |

# Mapping

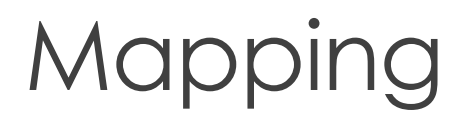

Annual Planning > Funding Request For

**Q** Outreach staff member

FUNDING REQUEST (

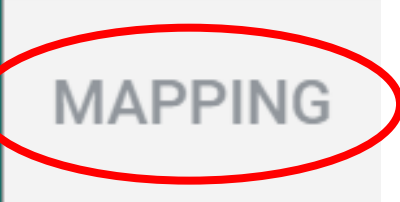

Click on Mapping to link each Funding Request to a goal(s).

Funding Request Name \*

Full-time outreach staff member

Annual Planning Year \*

2022-23

### Mapping Funding Request to Goal

Click on the "L" button to link the funding request to the goal(s) that apply. A button highlighted in **Yellow indicates** the funding request is linked to the goal on the left.

| Annual Planning > Funding Request Form                                                                                                    |                                                                                                    |                                       | Close                        | Save ∽             |
|----------------------------------------------------------------------------------------------------|----------------------------------------------------------------------------------------------------|---------------------------------------|------------------------------|--------------------|
| २ Full-time outreach staff meml                                                                                                    | ber                                                                                                    |                                       |                              |                    |
| To link a funding request to an annual goal(s), clic<br>button is highlighted in yellow, it indicates the fun<br>click "Save" at the top right before exiting the scre<br>(Note: do not use the Notes function available to t | ck on the "L" in the corresponding<br>ding request is linked to the goal<br>een.<br>the far right of your screen). | cell to highligh<br>on the left). Ple | t in yellow (<br>ease be sur | (once a 🗙<br>re to |
| FUNDING REQUEST MAPPING                                                                                                    |                                                                                                    |                                       |                              |                    |
| Annual Planning Goals                                                                                                    | <b>Funding Request</b>                                                                                             |                                       |                              | •                  |
| <b>Q</b> Search by Keyword                                                                                                    | Full-time outreach s                                                                                               |                                       |                              |                    |
| Minimize Withdrawals                                                                                                    | L                                                                                                    | Do No                                 | t Use                        | Add/Edit           |
| ACDA conference attendance by ECC<br>Dance program faculty and staff                                                                                                    | L                                                                                                    |                                       |                              |                    |

#### Mapping Funding Request to Goal

The Word worksheet should help with mapping funding request to an annual goal.

| Fu        | nding Request                                                                                                 | Goal                                                          |                                                     |                                                          |                                                                |
|-----------|----------------------------------------------------------------------------------------------------|---------------------------------------------------------------|-----------------------------------------------------|----------------------------------------------------------|----------------------------------------------------------------|
| $\langle$ | Resources<br>(optional for Divisions)                                                                         | Goal Title                                                    | Action                                              | Rationale                                                | Funding ca                                                     |
|           | Describe the resources<br>needed to complete the<br>actions and achieve the<br>goals of the<br>division/unit. | Goal of the<br>division that this<br>resource will<br>support | Action that this<br>resource will help<br>complete. | How will the resource support the goals of the division? | Which cati<br>describes 1<br>request?<br>a) staffi<br>b) techn |
|           | (e.g., staff with<br>specialized skills, access<br>to software or                                             |                                                               |                                                     |                                                          | c) instru<br>equip<br>d) non-i                                 |

#### Next Steps

Division / Unit-level Annual Planning

- By January 28<sup>th</sup>, enter divisional-level annual plans in Nuventive.
- Before February 25<sup>th</sup>, Deans/Managers meet with Office/Program Annual Planners to kick-off Office/Programlevel annual planning.

/ Office Program-level Annual Planning

- By March 25<sup>th</sup>, Office/Programs complete Word worksheet with annual plans
- By April 1<sup>st</sup>, Nuventive training with Office/Program Annual Planners
- By **April 15th**, Office/Programs enter annual plans in Nuventive.

Contact for questions related to Nuventive access & support: Diora Hong (<u>dhong@elcamino.edu</u>)

Contact for questions related to annual planning process: Grace Ou (gou@elcamino.edu)

#### Nuventive Resources on IRP Website

- Nuventive log-in link can be found in <u>Nuventive Access</u>
- Today's PowerPoint presentation can be found in <u>Nuventive Training</u>

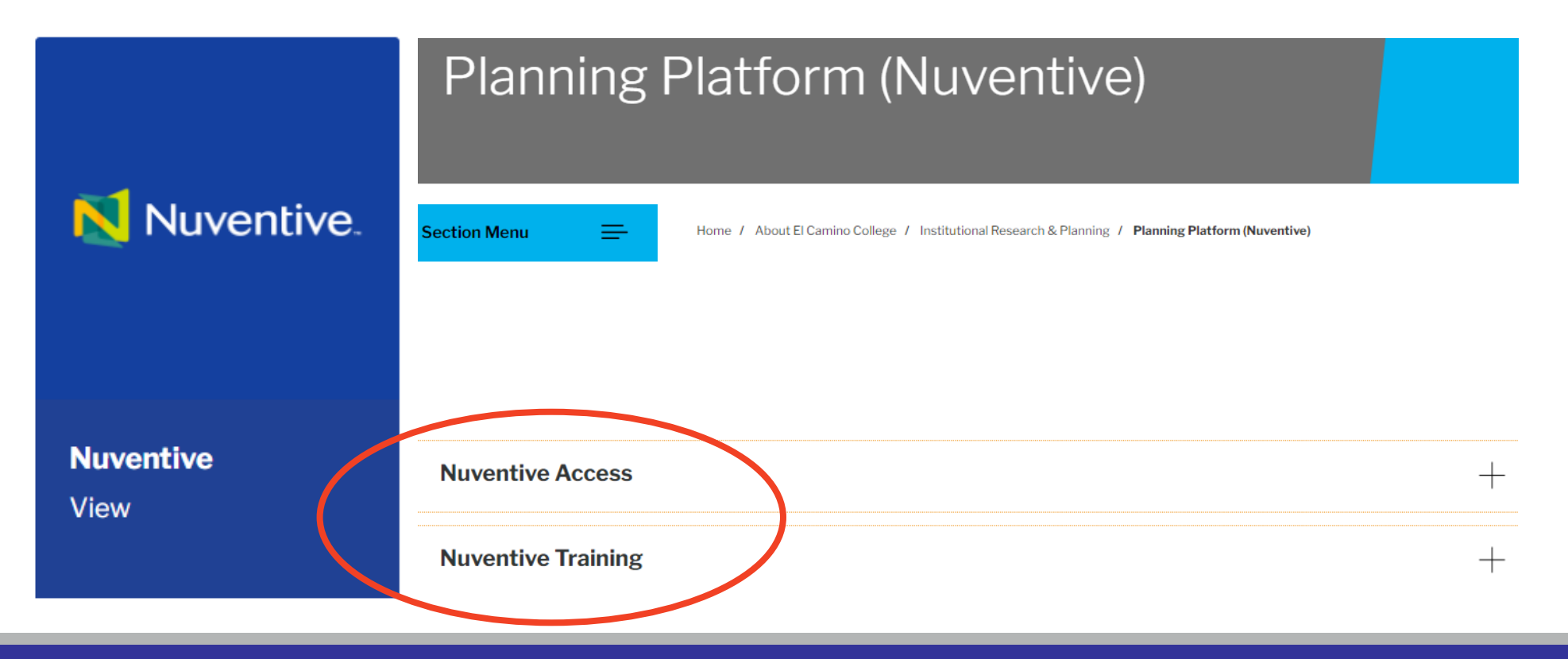

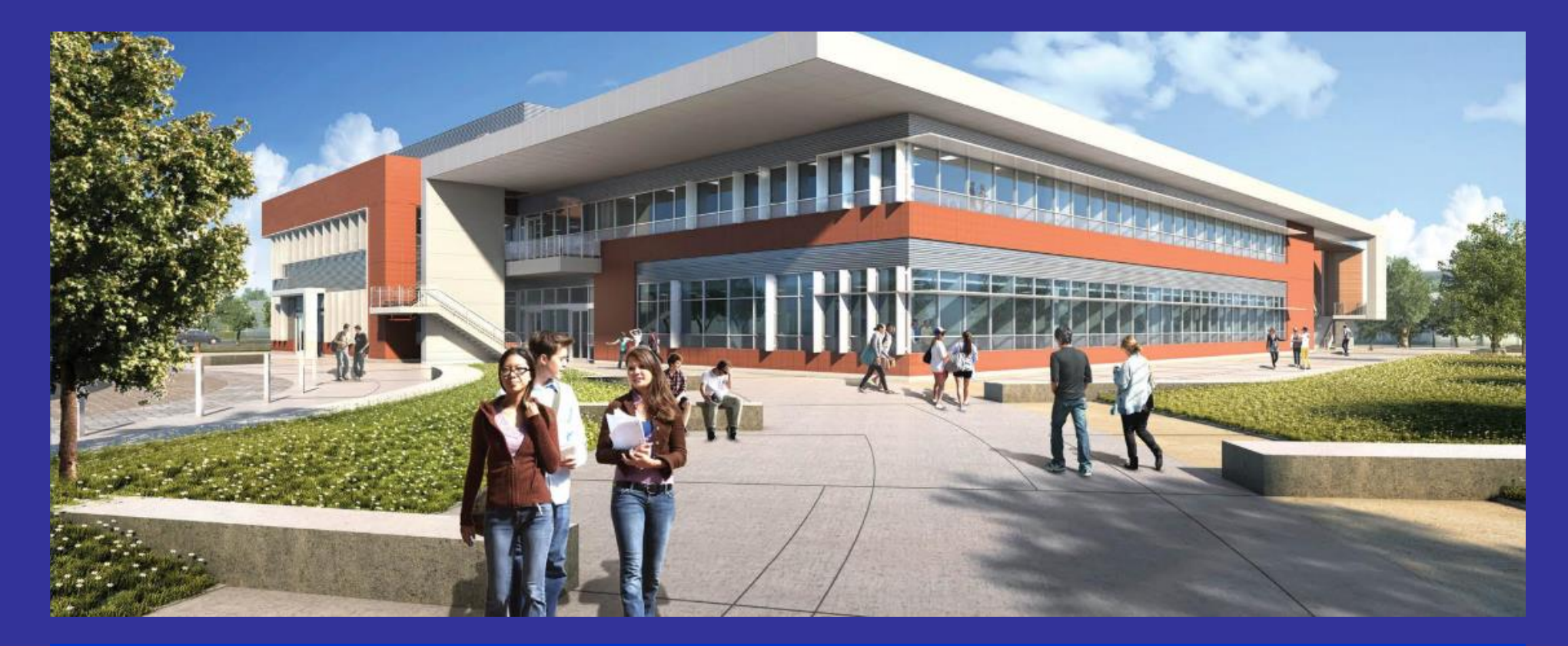

## Thank You Questions?